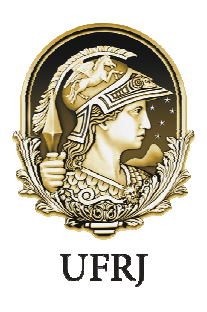

Pró-Reitoria de Pessoal Central de Atendimento de Pessoal

# COMO CRIAR SENHA NO SIGAC?

Passo 1: Acessar o site: https://gestaodeacesso.planejamento.gov.br

Passo 3: Selecionar a opção de "Precisa de Ajuda"

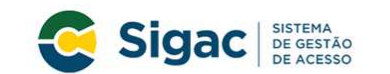

Faça login para prosseguir para o Sigepe

| o CPF   | OU        | CERTIFICADO DIGITAL<br>Se você posui certificado digital,<br>clique no botão abaixo e acesse através<br>de seu código PIN. |  |
|---------|-----------|----------------------------------------------------------------------------------------------------|--|
| a       |           |                                                                                                    |  |
| Acessar |           | No. Certificado<br>No. Digital                                                                                             |  |
|         | (         | Precisa de Ajuda?                                                                                                    |  |
|         | $\langle$ | Precisa de Ajuda?                                                                                                    |  |

Passo 4: Selecionar a opção "Primeiro Acesso"

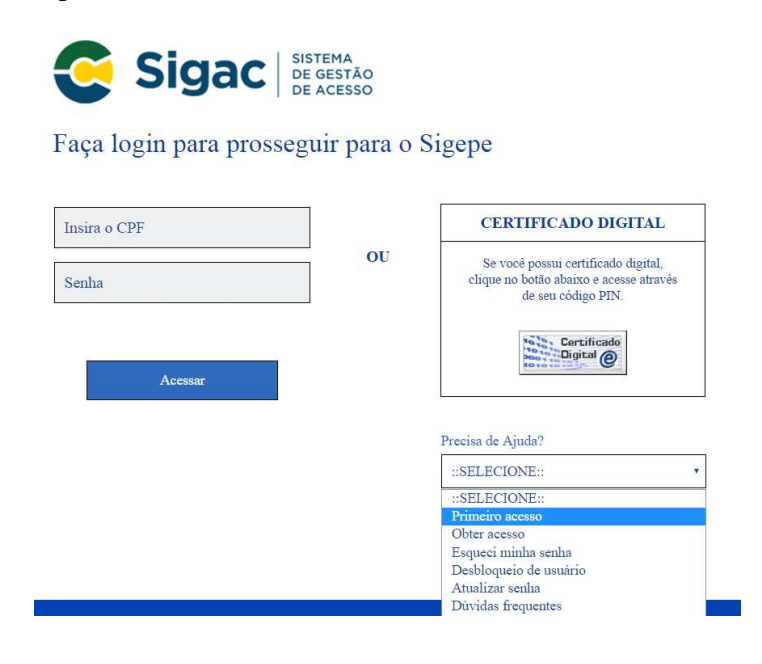

 $\label{eq:Av.Pedro Calmon, n^{\circ} 550 - Prédio da Reitoria, Térreo, Cidade Universitária - Rio de Janeiro, RJ - CEP 21941-901 Telefone: (21) 3938-9676 / atendimento@pr4.ufrj.br$ 

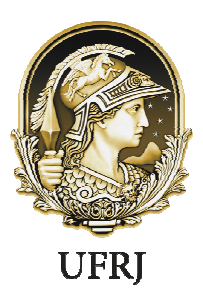

Pró-Reitoria de Pessoal Central de Atendimento de Pessoal

Passo 5. Preencher os campos solicitados: CPF e código da imagem e em seguida Clicar em "Continuar"

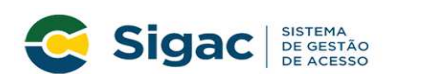

Primeiro Acesso - Identificação de Usuário

|              | Informe seu CPF                                                                                                 |
|--------------|----------------------------------------------------------------------------------------------------|
| Para prosseg | uir com seu acesso preencha os campos abaixo e clique em<br>continuar.                                          |
|              | *Insira aqui o CPF                                                                                              |
|              | ACCHOU D                                                                                                    |
|              | *digite aqui o código acima                                                                                     |
|              | O CÓDIGO da imagem <u>não faz</u> distinção<br>entre maiúsculas e minúsculas.                                   |
|              | The second second second second second second second second second second second second second second second se |

Passo 6. Seguir as instruções descritas na mensagem apresentadas na tela

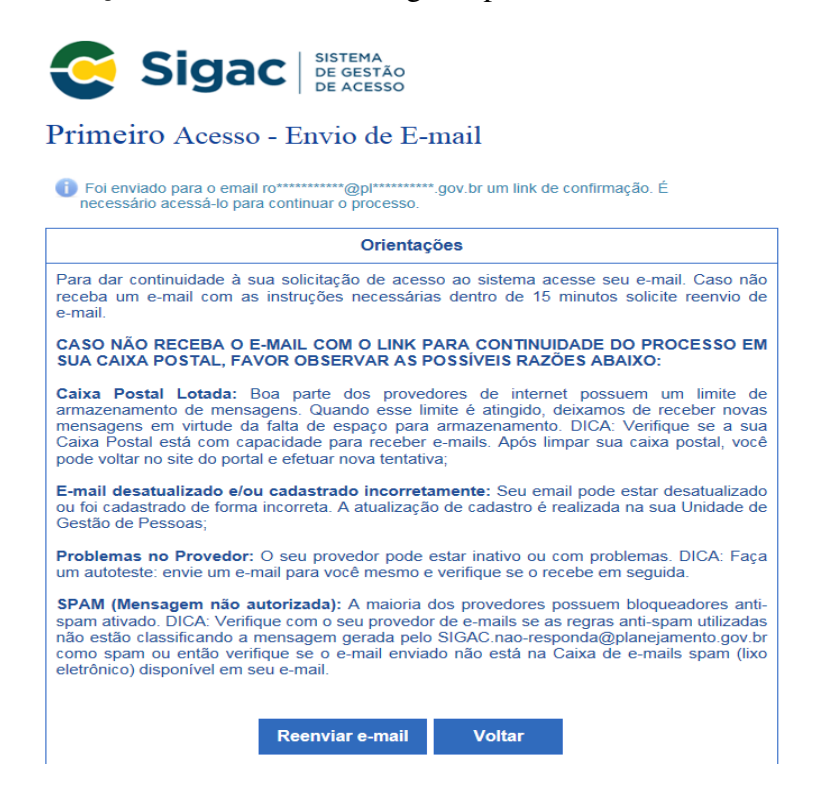

Av. Pedro Calmon, n° 550 - Prédio da Reitoria, Térreo, Cidade Universitária -Rio de Janeiro, RJ - CEP 21941-901 Telefone: (21) 3938-9676 / atendimento@pr4.ufrj.br

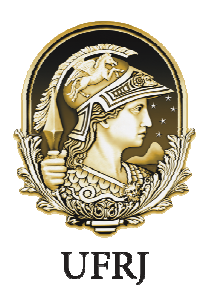

Pró-Reitoria de Pessoal Central de Atendimento de Pessoal

Observações

a. a. O sistema irá enviar um e-mail para o endereço cadastrado com um link de confirmação. Será apresentada na tela uma dica do e-mail para o qual foi enviada a mensagem, como no exemplo abaixo.

Foi enviado para o email an\*\*\*\*\*\*\*\*@pl\*\*\*\*\*\*\*\*.gov.br um link de confirmação. É necessário acessá-lo para continuar o processo.

- a. b. Acessar o seu e-mail e abrir a mensagem enviada. O assunto da mensagem é: "Gestão de Acesso ¿ Solicitação de Acesso".
- a. c. Caso não receba o e-mail, observar as possíveis razões apresentadas na tela.

Passo 7: Acessar o link enviado no e-mail

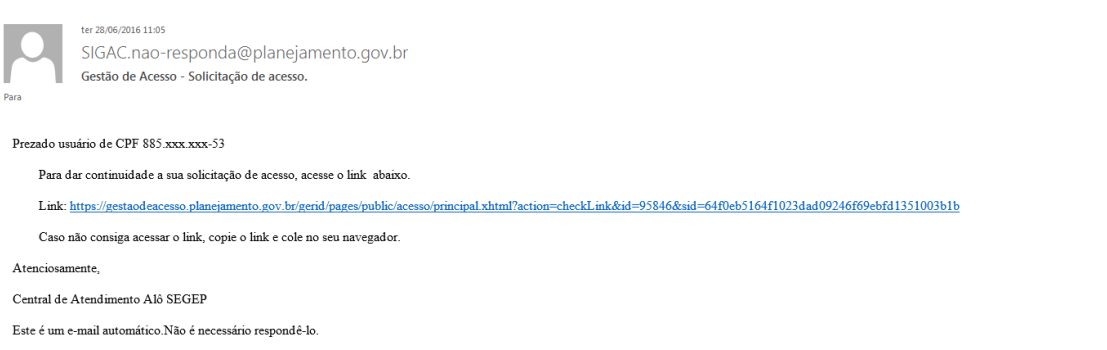

Esta mensagem do Ministério do Planejamento, Orçamento e Gestão pode conter informação confidencial ou privilegiada, sendo seu sigilo protegido por lei. Se Vossa Senhoria não for o destinatário, ou a pessoa autorizada a receber esta mensagem, não deverá usar, copiar ou divulgar as informações nela contida, ou tomar qualquer ação baseada em seu conteúdo. Caso tenha recebido esta mensagem por engano, por favor, apague-a. Agradecemos sua cooperação.

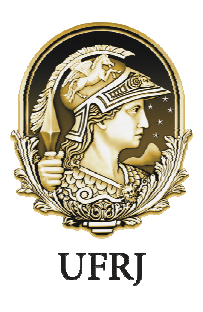

Pró-Reitoria de Pessoal Central de Atendimento de Pessoal

Passo 8: Usuário será redirecionado para uma página de verificação do link de confirmação. Selecionar "Continuar"

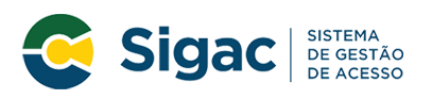

Confirmação de Dados

| Confirmação de Dados                                           |
|----------------------------------------------------------------|
| Clique no botão abaixo para prosseguir com sua<br>solicitação. |
| Continuar                                                      |

Passo 9: Informar os dados cadastrais solicitados (a tela abaixo é exemplificativa. Os dados solicitados podem variar). O sistema validará os dados informados com aqueles registrados no cadastro SIAPE do usuário. Clicar em "Confirmar"

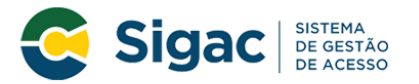

| Primeiro Acesso | - Confirmação | de dados Cadastrais |
|-----------------|---------------|---------------------|
|-----------------|---------------|---------------------|

| Informe os dados cadastrais solicitados          |             |  |  |
|--------------------------------------------------|-------------|--|--|
| Preencha os campos abaixo e clique em confirmar. |             |  |  |
| * RG e UF do RG:                                 | Selecione * |  |  |
| * Primeiro nome da mãe:                          |             |  |  |
|                                                  |             |  |  |
| Confirmar Cancelar                               |             |  |  |
|                                                  |             |  |  |

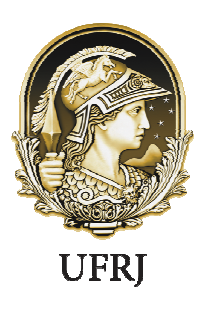

Pró-Reitoria de Pessoal Central de Atendimento de Pessoal

Passo 10: Cadastrar resposta a duas perguntas desafios

- a. Selecionar perguntas e preencher respectivas respostas;
- b. Estas respostas serão solicitadas nos processos de desbloqueio de e/ou cadastramento de nova senha; e
- c. Clicar em "Confirmar".

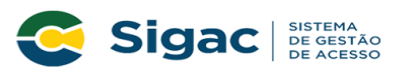

Primeiro Acesso - Cadastrar perguntas desafio

|                                | Selecione as perguntas e preencha as respostas                                                                                    |                |
|--------------------------------|----------------------------------------------------------------------------------------------------|----------------|
| As respostas<br>solicitar esta | preenchidas nos ajudam a manter sua conta protegida. Por exemp<br>s respostas quando solicitar o cadastramento de uma nova senha. | plo, poderemos |
| * Pergunta:                    | Selecione uma pergunta.                                                                                                    | ×.             |
| * Resposta:                    |                                                                                                    |                |
| * Pergunta:                    | Selecione uma pergunta.                                                                                                    | <b>*</b>       |
| * Resposta:                    |                                                                                                    |                |
|                                |                                                                                                    |                |
|                                | Confirmar Cancelar                                                                                                    |                |

Passo 11: Atualizar número de telefone celular

- a. O número celular ajuda a manter a conta do usuário protegida. Por exemplo, pode-se enviar uma mensagem de texto para o usuário acessar a conta caso esqueça sua senha;
- b. Esta etapa é opcional. Pode-se selecionar o link "Pular esta Etapa" e continuar o processo; e
- c. Clicar em "Confirmar".

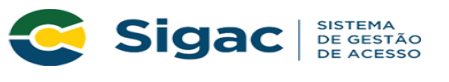

Primeiro Acesso - Atualizar telefone celular

|                                         | Atualização de celular                               |                                                             |                                              |                          |  |
|-----------------------------------------|------------------------------------------------------|-------------------------------------------------------------|----------------------------------------------|--------------------------|--|
| Seu númer<br>exemplo, po<br>acessar sua | o de celular no<br>oderemos mand<br>i conta caso voc | os ajuda a manter<br>lar uma mensagen<br>ê esqueça sua senh | ່ sua conta prot<br>າ de texto para ນ<br>າa. | egida. Por<br>você poder |  |
| Те                                      | elefone celular: (                                   | ()                                                          |                                              |                          |  |
|                                         | Confirmar                                            | Pular Etapa                                                 | Cancelar                                     |                          |  |

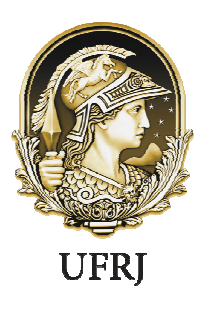

Pró-Reitoria de Pessoal Central de Atendimento de Pessoal

Passo 12: Cadastrar senha, preenchendo os campos "Nova Senha" e "Confirme a Nova Senha". Clicar em "Confirmar". Clicar "Sim" na tela apresentada para confirmar o cadastramento solicitado (a senha deve ter 8 dígitos, no mínimo, e possuir letras e números)

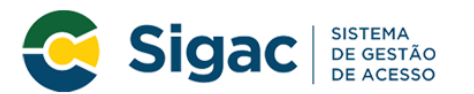

Primeiro Acesso - Cadastro de senha

| Cadastro de senha |                        |          |  |
|-------------------|------------------------|----------|--|
| Nome C<br>CPF:    | ompleto:               |          |  |
|                   | *Nova Senha            |          |  |
|                   | *Confirme a Nova Senha |          |  |
|                   | Confirmar              | Cancelar |  |
|                   | Confirmar              | Cancelar |  |

Passo 13: Fim do processo de Primeiro Acesso! Você será redirecionado para página de confirmação do cadastramento com sucesso da senha